# Hoval

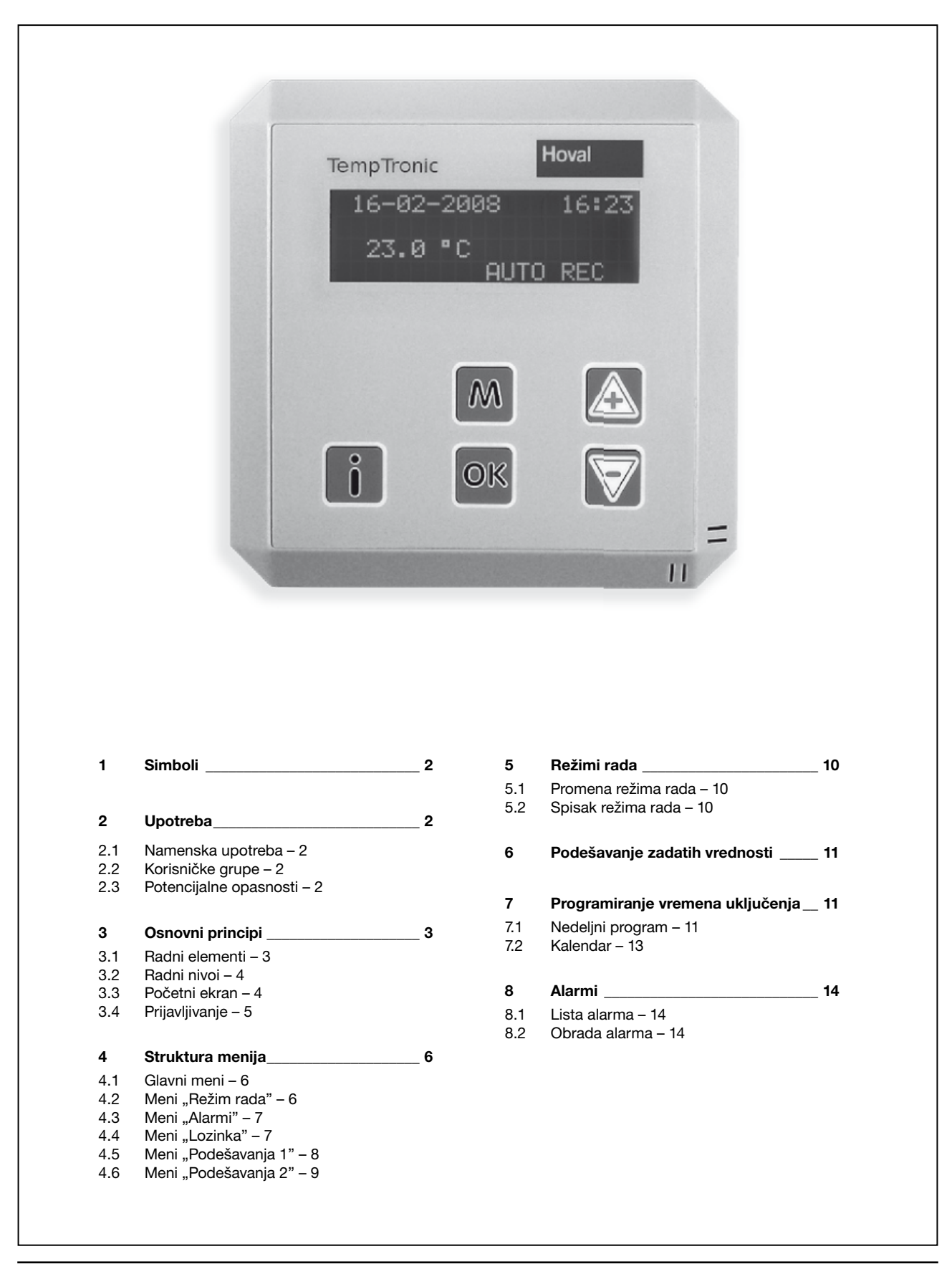

# Hoval

## 1 Simboli

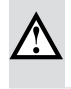

Oprez

Pažnja

sva uputstva označena ovim simbolom kako bi sprečili povrede i/ili nesreće.

Ovaj simbol upozorava da postoji rizik od materijalne štete. Molimo Vas da se pridržavate datih uputstava kako bi isključili rizik od nastanka štete na uređaju ili na njegovim funkcijama.

Ovaj simbol upozorava na postojanje opasnosti od povreda. Molimo Vas pratite

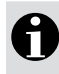

## Napomena

Ovaj simbol ukazuje na informacije o ekonomičnoj upotrebi opreme ili daje posebne savete.

## 2 Upotreba

### 2.1 Namenska upotreba

TempTronic RC je elektronski regulator za Hoval ventilacione uređaje sa recirkulacionim ili svežim vazduhom, serije TopVent® i TopVent® gas.

U namensko korišćenje takođe spada i pridržavanje propisa proizvođača u vezi montaže, puštanja u pogon, eksploatacije i održavanja uređaja (uputstvo za upotrebu). Svaki drugi način korišćenja uređaja smatra se nenamenskom upotrebom. Za eventualnu štetu prouzrokovanu takvim načinom rada, proizvođač ne snosi odgovornost.

### 2.2 Korisničke grupe

Sledeće korisničke grupe koriste različite radne nivoe:

| Radni nivo    | Korisnička grupa                                                                                                    |
|---------------|----------------------------------------------------------------------------------------------------|
| Radni nivo 1: | Osobe koje su upoznate sa uputstvima za upotrebu                                                                                       |
| Radni nivo 2: | Osobe koje su upoznate sa uputstvima za upotrebu i koje<br>su dobile uputstva i informacije o opasnostima od strane<br>ovlašćenog lica |
| Radni nivo 3: | Hoval korisnički servis                                                                                                    |

Tabela 1: Korisničke grupe

### 2.3 Potencijalne opasnosti

TempTronic RC regulator ima savremeni dizajn i bezbedan je za upotrebu. Međutim,

uprkos svim preduzetim merama opreznosti, postoje potencijalne opasnosti, kao što su: opasnosti pri radu na električnim sistemima;

- opasnosti pri radu na gasovodu;
- opasnosti od tople vode pri radu na sistemu za snabdevanje uređaja toplom vodom;
- tokom servisiranja, sa uređaja mogu da padnu neki predmeti (npr. alati);
- prekidi u radu zbog neispravnih delova;
- kada obavljate radove unutar uređaja ili kada vršite radove na sistemu odvoda dimnih ٠ gasova, postoje opasnosti od opekotina usled dolaska u kontakt sa vrućim delovima uređaja.

# Hoval

## 3 Osnovni principi

## 2.1 Radni elementi

Uređajem se upravlja putem četvororednog displeja i pet dugmeta:

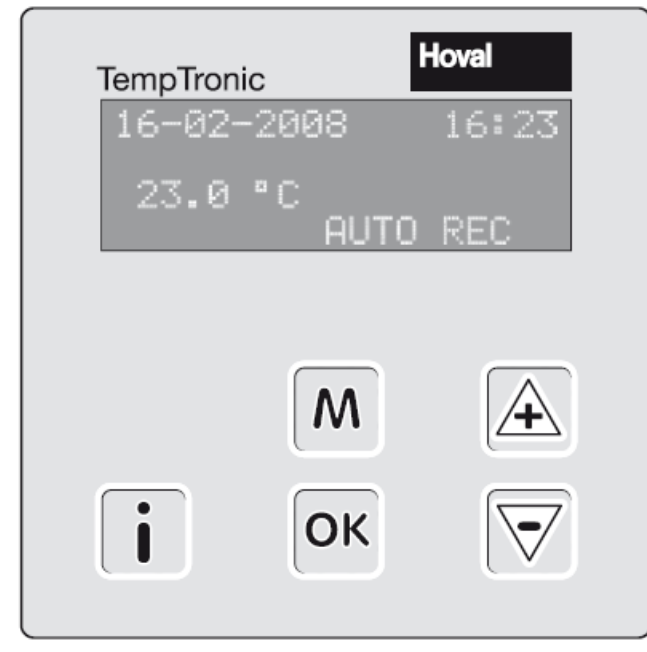

Slika 1: TempTronic RC regulator

| Dugme               | Funkcija                                                                                                    |
|---------------------|----------------------------------------------------------------------------------------------------|
| Μ                   | <ul><li>Pomeranje u levo</li><li>Početni ekran: pristup glavnom meniju</li></ul>                                                               |
| ОК                  | <ul> <li>Potvrda vrednosti parametra</li> <li>Pomeranje u desno</li> <li>Početni ekran: direktan pristup podmeniju<br/>"Režim rada"</li> </ul> |
| A                   | <ul><li>Povećanje vrednosti</li><li>Pomeranje na gore</li></ul>                                                                                |
| $\overline{\nabla}$ | <ul><li>Smanjenje vrednosti</li><li>Pomeranje na dole</li></ul>                                                                                |
| i                   | prikaz liste alarma                                                                                                    |

Tabela 2: Funkcije dugmadi

# Hoval

#### 3.2 Radni nivoi

Postoje tri radna nivoa. Pristup radnom nivou 2 i 3 je zaštićen lozinkom.

| Radni nivo    | Korisnička grupa        | Uloga                                                                                                    |
|---------------|-------------------------|----------------------------------------------------------------------------------------------------|
| Radni nivo 1: | neobučen korisnik       | <ul><li> prikaz režima rada</li><li> prikaz alarma</li></ul>                                                                                                    |
| Radni nivo 2: | obučen korisnik         | <ul> <li>osim gore navedenog:</li> <li>podešavanje režima rada</li> <li>podešavanje zadatih vrednosti temperatura</li> <li>podešavanje vremenskih programa</li> <li>prebacivanje između grejnog / rashladnog<br/>režima rada</li> <li>odabir jezika</li> <li>podešavanje vremena / datuma</li> </ul> |
| Radni nivo 3: | Hoval korisnički servis | osim gore navedenog: <ul> <li>podešavanje konfiguracionih parametara</li> </ul>                                                                                                    |

Tabela 3: Radni nivoi TempTronic RC regulatora

#### 3.3 Početni ekran

- Tokom rada uređaja, prikazuju se sledeće informacije:
- datum i vreme;
- trenutna sobna temperatura;
- trenutni režim rada uređaja u regulacionoj zoni (AUTO = automatski režim, MAN = ručni režim).

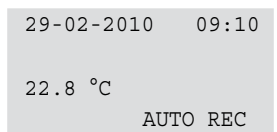

Slika 2: Početni ekran

# Hoval

## 3.4 Prijavljivanje

| 29-02-2010 09:10<br>22.8 °C                           | Da biste pristupili glavnom meniju pritisnite dugme 🌆.                                                                                |
|-------------------------------------------------------|----------------------------------------------------------------------------------------------------|
| AUTO REC                                              |                                                                                                    |
| 29-02-2010 09:10<br>Alarmi<br>>Lozinka<br>Podešenja 1 | Koristite dugmad 📧 🖻 kako bi ste selektovali "Lozinka" i<br>pritisnite 📧.                                                             |
| Lozinka<br>Odjaviti<br>>Prijaviti<br>Odjaviti         | Koristite dugmad 速 😇 kako bi ste selektovali "Prijaviti"<br>i pritisnite 🚾.                                                           |
| Prijaviti<br>0.3.9.9                                  | Redom podesite 4 broja lozinke (fabričko podešavanje:<br>0.3.9.9) koristeći dugmad 🛋 🗟 uz potvrdu sa 🚾.                               |
| Lozinka<br>Odjaviti<br>>Prijaviti<br>Odjaviti         | Vratite se na početni ekran: Pritisnite <sup>M</sup> dva puta. Zavisno od toga koju ste lozinku uneli, aktivan je radni nivo 2 ili 3. |
|                                                       |                                                                                                    |

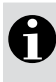

Napomena Ukoliko prođe više od 10 minuta od zadnjeg pritiskanja dugmeta, bićete automatski odjavljeni. Aktiviraće se radni nivo 1.

# Hoval

## 4 Struktura menija

Sledeće ilustracije strukture menija pokazuju maksimalnu konfiguraciju. Međutim, koji će od tih elemenata biti prikazani zavisi od:

- vrste ventilacionog uređaja koji se podešava;
- trenutnog radnog nivoa (lozinke).

### 4.1 Glavni meni

| Podešenja 2 | Radni nivo 3 |
|-------------|--------------|
| >Režim rada | 1            |
| Alarmi      | Radni nivo 1 |
| Lozinka     | J            |
| Podešenja 1 | Radni nivo 2 |

#### 4.1 Meni "Režim rada"

| Glavni meni               |       |    | Podmeni <sup>-</sup>                                     | 1                          |                                              |    | Podmeni 2                                   |
|---------------------------|-------|----|----------------------------------------------------------|----------------------------|----------------------------------------------|----|---------------------------------------------|
| 29-02-2010<br>Podešenia 2 | 09:10 |    |                                                          |                            |                                              |    |                                             |
| >Režim rada               |       | OK | Režim ra                                                 | ada                        | OFF                                          |    |                                             |
| Lozinka                   |       |    | >Zona                                                    | 0                          | AUTO                                         | OK | Zona                                        |
| Podešenja 1               |       |    | Uredaj<br>Uredaj<br>Uredaj<br>Uredaj<br>Uredaj<br>Uredaj | 1<br>2<br>3<br>4<br>5<br>6 | AUTO<br>AUTO<br>AUTO<br>AUTO<br>AUTO<br>AUTO |    | DOOR<br>>AUTO<br>OFF<br>REC<br>RECN<br>REC1 |
|                           |       |    | Uredaj                                                   | 7                          | AUTO                                         | -  | SA2<br>SA1                                  |
|                           |       |    | >Uredaj                                                  | Ţ                          | AUTO                                         | M. | OFF<br>>AUTO                                |

# Hoval

### 4.3 Meni "Alarmi"

| Glavni meni                             |       |    | Podmeni <sup>-</sup> | 1     |     |    | Podmeni 2          |
|-----------------------------------------|-------|----|----------------------|-------|-----|----|--------------------|
| 29-02-2010<br>Podešenja 2<br>Režim rada | 09:10 |    |                      |       |     |    |                    |
| >Alarmi                                 |       | OK | Alarmi               |       |     |    |                    |
| Lozinka                                 |       |    | Uredaj               | 8     | OFF |    |                    |
| Podešenja 1                             |       |    | >Zbirni              | alarm |     | OK | Zbirni alarm       |
|                                         |       |    | Uredaj               | 1     | *   |    | Ukljuceno          |
|                                         |       |    |                      |       |     |    |                    |
|                                         |       |    |                      |       |     |    |                    |
|                                         |       |    | >Uredaj              | 1     | *   | OK | Uredaj 1           |
|                                         |       |    |                      |       |     |    | Pumpa za kond.     |
|                                         |       |    |                      |       |     |    | >Ventilator !      |
|                                         |       |    |                      |       |     |    | Gasni gorionik     |
|                                         |       |    |                      |       |     |    | Revizija           |
|                                         |       |    |                      |       |     |    | Senz. dop. vazduha |
|                                         |       |    |                      |       |     |    | Filter             |
|                                         |       |    |                      |       |     |    | Vent spolj vazduha |
|                                         |       |    |                      |       |     |    | Mraz               |

#### 4.4 Meni "Lozinka"

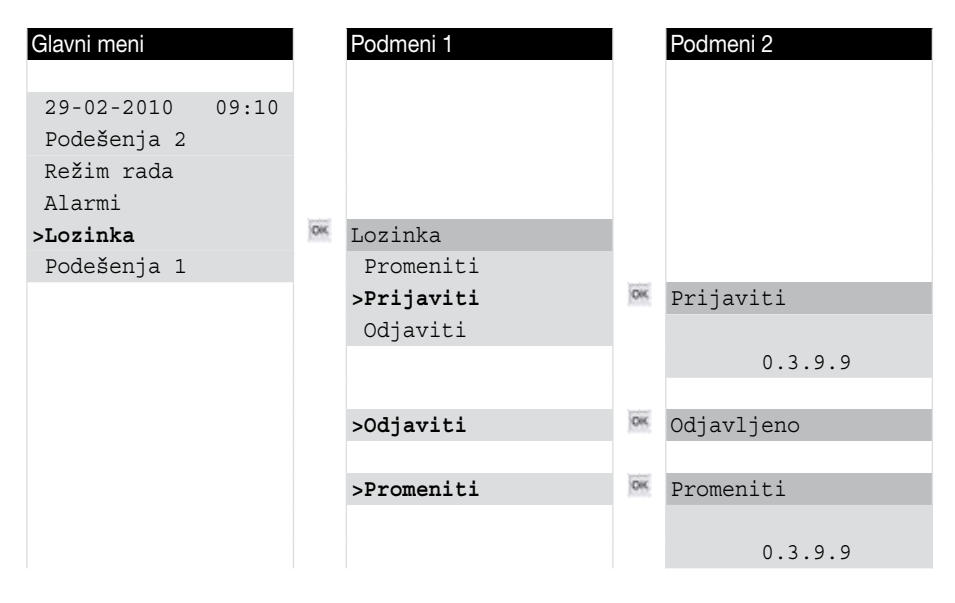

#### Objašnjenja:

Revizija = Revizioni prekidač Senz. dop. vazduha = Senzor temperature tretiranog (dovodnog) vazduha Vent spolj vazduha = Servomotor žaluzina mešaone komore Mraz = Mrazni termostat

# Hoval

## 4.5 Meni "Podešavanja 1"

| Glavni meni     |    | Podmeni 1              | l        | Podmeni 2                                                                                       |       | Podmeni 3            |
|-----------------|----|------------------------|----------|-------------------------------------------------------------------------------------------------|-------|----------------------|
| 20.02.2010 00.1 | h  |                        |          |                                                                                                 |       |                      |
| Podešenia 2     | 5  |                        |          |                                                                                                 |       |                      |
| Režim rada      |    |                        |          |                                                                                                 |       |                      |
| Alarmi          |    |                        |          |                                                                                                 |       |                      |
| Lozinka         |    |                        |          |                                                                                                 |       |                      |
| >Podešenja 1    | OK | Podešenja 1            |          |                                                                                                 |       |                      |
|                 |    | Jezik                  | -        |                                                                                                 |       |                      |
|                 |    | >Zadate vrednosti      | 1977     | Zadate vrednosti                                                                                |       |                      |
|                 |    | Ildeo spoli vazduha    |          | Noc 15.0 °C                                                                                     |       |                      |
|                 |    | Grejanje/Hladenje      |          | Mraz 5.0 °C                                                                                     |       |                      |
|                 |    | Vreme/Datum            |          |                                                                                                 |       |                      |
|                 |    |                        |          |                                                                                                 |       |                      |
|                 |    | >Program               | OK       | Program                                                                                         |       |                      |
|                 |    |                        |          | Kalendar                                                                                        | 10000 |                      |
|                 |    |                        |          | >Nedeljni program                                                                               | OK    | Nedeljni program 1   |
|                 |    |                        |          |                                                                                                 |       | Po Ut Sr Ce Pe Su Ne |
|                 |    |                        |          |                                                                                                 |       | 06:00 REC            |
|                 |    |                        |          |                                                                                                 |       | 10:00 RECN           |
|                 |    |                        |          | >Kalendar                                                                                       | OK    | Kalendar 1           |
|                 |    |                        |          |                                                                                                 |       | OFF                  |
|                 |    |                        |          |                                                                                                 |       | 11-08-2010           |
|                 |    |                        |          |                                                                                                 |       | 24-08-2010           |
|                 |    |                        | -        | ** 1 1 1 1                                                                                      |       |                      |
|                 |    | >Udeo spolj vazduna    | IMT:     | Udeo spolj vazduna                                                                              |       |                      |
|                 |    |                        |          | Extern Ne                                                                                       |       |                      |
|                 |    |                        |          |                                                                                                 |       |                      |
|                 |    | >Grejanje/Hladenje     | OK       | Grejanje/Hladenje                                                                               |       |                      |
|                 |    |                        |          | Hladenje                                                                                        |       |                      |
|                 |    |                        |          | >Grejanje                                                                                       |       |                      |
|                 |    |                        |          |                                                                                                 |       |                      |
|                 |    |                        | 1200     |                                                                                                 |       |                      |
|                 |    | >Vreme/Datum           | OK       | Vreme/Datum                                                                                     |       |                      |
|                 |    | >Vreme/Datum           | OK       | Vreme/Datum<br>Vreme 09:10<br>Datum Pe 26-02-2010                                               |       |                      |
|                 |    | >Vreme/Datum           | OK       | Vreme/Datum<br>Vreme 09:10<br>Datum Pe 26-02-2010                                               |       |                      |
|                 |    | >Vreme/Datum           | OK.      | Vreme/Datum<br>Vreme 09:10<br>Datum Pe 26-02-2010<br>Jezik                                      |       |                      |
|                 |    | >Vreme/Datum<br>>Jezik | OK<br>OK | Vreme/Datum<br>Vreme 09:10<br>Datum Pe 26-02-2010<br>Jezik<br>Nederlands                        |       |                      |
|                 |    | >Vreme/Datum           | OK<br>OK | Vreme/Datum<br>Vreme 09:10<br>Datum Pe 26-02-2010<br>Jezik<br>Nederlands<br>Deutsch             |       |                      |
|                 |    | >Vreme/Datum           | OK<br>OK | Vreme/Datum<br>Vreme 09:10<br>Datum Pe 26-02-2010<br>Jezik<br>Nederlands<br>Deutsch<br>>English |       |                      |

# Hoval

#### 4.6 Meni "Podešavanja 2"

| Glavni meni                                                      | Podmeni 1                                                                                    | Podmeni 2                                                                   | Podmeni 3                                                                             |
|------------------------------------------------------------------|----------------------------------------------------------------------------------------------|-----------------------------------------------------------------------------|---------------------------------------------------------------------------------------|
| 29-02-2010 09:10<br>> <b>Podešenja 2</b><br>Režim rada<br>Alarmi | ∝ Podešenja 2<br>KI<br>>Tip uredaja                                                          | ∝ Tip uredaja                                                               |                                                                                       |
| Lozinka<br>Podešenja 1                                           | Opcije<br>VarioTronic<br>Temp dopun vazduha<br>Ventilator<br>RT korekcija<br>Usporavanje CUR | MH, MK, CAU<br>>GV<br>DGV, NGV<br>DHV, DKV, NHV, HV, C<br>GA, MG            | UM                                                                                    |
|                                                                  | >Opcije                                                                                      | Opcije<br>Pumpa za kond. No<br>>Kont. na kapiji No<br>Filter No             |                                                                                       |
|                                                                  | >VarioTronic                                                                                 | <pre>VarioTronic Stepen 2 &gt;Letnje pomeranje Stepen 1</pre>               | • Letnje pomeranje                                                                    |
|                                                                  |                                                                                              |                                                                             |                                                                                       |
|                                                                  |                                                                                              | >Stepen 1                                                                   | Stepen 1         ISO 1       40 °         A 1       1.0 °/K         R 1       2.0 °/K |
|                                                                  | >Temp dupun vazduha                                                                          | Temp dupun vazduha<br>Maksimum 60 °C<br>Minimum 15 °                        |                                                                                       |
|                                                                  | >Ventilator                                                                                  | Ventilator<br>Usporavanje 5 mi:<br>Meko start. 0 mi:<br>Odlož. ukljuc 0 mi: | n<br>n<br>n                                                                           |
|                                                                  | >RT korekcija                                                                                | RT korekcija<br>0.0 °C                                                      |                                                                                       |
|                                                                  | >Usporavanje CUR                                                                             | • Usporavanje CUR<br>10 min                                                 |                                                                                       |
|                                                                  | >KI                                                                                          | iow KI<br>10                                                                |                                                                                       |

Objašnjenja:

Stepen = Brzina ventilatora Usporavanje = Vreme dodatnog rada ventilatora nakon signala za isključenje RT korekcija = Korekcija očitavanja sobne temperature

# Hoval

## 5 Režimi rada

#### 5.1 Promena režima rada

Režim rada uređaja može se promeniti na dva nivoa:

• na nivou zone:

U meniju "Režim rada" - "Zone", selektujte automatski režim rada (saglasan nedeljnom programu) ili ručno izaberite željeni režim rada zone.

na nivou uređaja:
 U meniju "Režim rada" - "Uređaj br. \_", selektujte automatski režim rada (saglasan parametrima regulacione zone) ili ručno isključite uređaj.

#### 5.2 Spisak režima rada

| OFF  | Isključeno                                                     |
|------|----------------------------------------------------------------|
| REC  | Recirkulacija                                                  |
| RECN | Recirkulacija noću                                             |
| REC1 | Recirkulacija pri prvoj - manjoj brzini ventilatora            |
| SA2  | Dovođenje svežeg vazduha pri drugoj - većoj brzini ventilatora |
| SA1  | Dovođenje svežeg vazduha pri prvoj - manjoj brzini ventilatora |
| DOOR | Kontakt na vratima                                             |
| AUTO | Automatski režim                                               |
|      |                                                                |

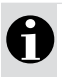

## Napomena

Detaljnije informacije o režimima rada pojedinih ventilacionih uređaja možete pronaći u dokumentaciji za određeni tip uređaja.

Preduslov: mora biti aktivan radni nivo 2 ili 3 (za prijavljivanje pogledajte naslov 3.4).

#### Primer

Želite da ručno isključite uređaj br. 1 (Unit 1).

| 29-02-2010 09:10<br>22.8 °C<br>AUTO REC                  | Da biste pristupili glavnom meniju pritisnite dugme M.                       |
|----------------------------------------------------------|------------------------------------------------------------------------------|
| 29-02-2010 09:10<br>Podešenja 2<br>>Režim rada<br>Alarmi | Koristite dugmad 📧 🖻 kako bi ste selektovali "Režim<br>rada" i pritisnite 🚾. |
| Režim rada<br>Zona<br>>Uredaj 1<br>Uredaj 2              | Koristite dugmad 📧 🔽 kako bi ste selektovali "Uredaj 1"<br>i pritisnite 🚾.   |
| Uredaj 1<br>>OFF<br>AUTO                                 | Koristite dugmad 📧 🔽 kako bi ste selektovali "OFF" i<br>pritisnite 🚾.        |
|                                                          | Vratite se na početni ekran: Pritisnite M dva puta.                          |

# Hoval

## 6 Podešavanje zadatih vrednosti

Preduslov: mora biti aktivan radni nivo 2 ili 3 (za prijavljivanje pogledajte naslov 3.4).

| <ul> <li>Primer</li> <li>Želite da podesite sleo</li> <li>Sobna dnevna temper</li> <li>Sobna noćna tempera</li> <li>Temperatura zaštite od</li> </ul> | leće zadate vrednosti temperatura:<br>atura                                                                                                    |
|----------------------------------------------------------------------------------------------------|----------------------------------------------------------------------------------------------------|
| 29-02-2010 09:1<br>22.8 °C<br>AUTO REC                                                                                                    | Da biste pristupili glavnom meniju pritisnite dugme M.                                                                                                    |
| 29-02-2010 09:1<br>Lozinka<br>>Podešenja 1<br>Podešenja 2                                                                                             | <ul> <li>Koristite dugmad  kako bi ste selektovali "Podešenja<br/>1" i pritisnite .</li> </ul>                                                                                                    |
| Podešenja 1<br>Jezik<br>>Zadate vrednosti<br>Program                                                                                                  | Koristite dugmad 📧 🗟 kako bi ste selektovali "Zadate<br>vrednosti" i pritisnite 🔤.                                                                                                    |
| Zadate vrednosti<br>Dan 20.0 °<br>Noc 15.0 °<br>Mraz 5.0 °                                                                                            | Koristite dugmad kako bi ste podesili "22 °C" i pritisnite<br>Koristite dugmad kako bi ste podesili "14 °C" i pritisnite<br>Koristite dugmad kako bi ste podesili "5 °C" i pritisnite<br>kako bi ste podesili "5 °C" i pritisnite<br>Koristite dugmad kako bi ste podesili "5 °C" i pritisnite<br>Kako bi ste podesili "5 °C" i pritisnite<br>Kako bi ste podesili ste podesili ste pode |

Vratite se na početni ekran: Pritisnite M dva puta.

## 7 Programiranje vremena uključenja

Preduslov: mora biti aktivan radni nivo 2 ili 3 (za prijavljivanje pogledajte naslov 3.4).

#### 7.1 Nedeljni program

Nedeljni program se koristi za definisanje redovnih vremena uključenja sistema u toku sedmice. Možete definisati maksimalno deset nedeljnih programa, svaki sa dva vremena uključenja. Dnevni program se dodeljuje svakom nedeljnom programu i definiše kojim danima se izvršavaju komande uključenja. Dostupni su sledeći dnevni programi:

- Ponedeljak Nedelja
- Ponedeljak Petak
- Subota Nedelja
- pojedinačni dani u sedmici (Ponedeljak, Utorak, ...).

# Hoval

## Primer

Želite da isprogramirate sledeće režime rada:

| Dani                                                                              | Period                                               | Režim rada                                                                                                    |                                                                                                    |  |  |  |
|-----------------------------------------------------------------------------------|------------------------------------------------------|----------------------------------------------------------------------------------------------------|----------------------------------------------------------------------------------------------------|--|--|--|
| Ponedeljak – Petak                                                                | 00:00 - 06:30<br>06:30 - 07:30                       | RECN                                                                                                    |                                                                                                    |  |  |  |
|                                                                                   | 07:30 – 17:00                                        | SA2                                                                                                    |                                                                                                    |  |  |  |
| Subata Nadalia                                                                    | 17:00 - 24:00                                        |                                                                                                    |                                                                                                    |  |  |  |
| Subola – Nedelja                                                                  | 00.00 - 24.00                                        | REGIN                                                                                                    |                                                                                                    |  |  |  |
| 29-02-2010 0                                                                      | 9:10 Da bis                                          | te pristupili gla                                                                                                    | vnom meniju pritisnite dugme M.                                                                                                    |  |  |  |
| 22.8 °C<br>AUTO I                                                                 | REC                                                  |                                                                                                    |                                                                                                    |  |  |  |
| 29-02-2010 09:10 Koristi<br>Lozinka 1"ipr<br>>Podešenja 1<br>Podešenja 2          |                                                      | te dugmad 🗟<br>itisnite 🔤.                                                                                                    | 👻 kako bi ste selektovali "Podešenja                                                                                                    |  |  |  |
| Podešenja 1 K<br>Zadate vrednosti p<br>>Program<br>Udeo spolj vazduha             |                                                      | Koristite dugmad 📧 🔄 kako bi ste selektovali "Program" i<br>pritisnite 🚾.                                                        |                                                                                                    |  |  |  |
| Program<br>Kalendar<br>>Nedeljni progra                                           | ogram Koristi<br>Calendar progra<br>Jedeljni program |                                                                                                    | kako bi ste selektovali "Nedeljni                                                                                                    |  |  |  |
| Nedeljni program 1<br>OFF Koristi<br>00:00 progra<br>00:00                        |                                                      | rajte nedeljni program 1: pritisnite ok.<br>tite dugmad 🐨 kako bi ste selektovali dnevni<br>am "Po Ut Sr Ce Pe" i pritisnite ok. |                                                                                                    |  |  |  |
| Nedeljni program 1Tačka uPo Ut Sr Ce PeKoristit00:00 RECNTačka u06:30 RECKoristit |                                                      | uključenja 1:<br>te dugmad<br>uključenja 2:<br>te dugmad                                                                         | <ul> <li>kako bi ste podesili "00", "00", "RECN" pritiskajući dugme ok svaki put.</li> <li>kako bi ste podesili "06", "30", "REC" pritiskajući dugme ok svaki put.</li> </ul> |  |  |  |
|                                                                                   | Dabis                                                | ste prešli na ne                                                                                                    | deljni program 2: pritisnite 📧.                                                                                                    |  |  |  |
| Nedeljni program<br>OFF<br>00:00<br>00:00                                         | n 2 Aktivir<br>Korist<br>progra                      | ajte nedeljni pr<br>te dugmad<br>m "Po Ut Sr                                                                                     | ogram 2: pritisnite <sup>ok</sup> .<br>kako bi ste selektovali dnevni<br>Ce Pe" i pritisnite <sup>ok</sup> .                                                                  |  |  |  |
| Nedeljni program<br>Po Ut Sr Ce Pe<br>07:30 SA2<br>17:00 RECN                     | n 2 Tačka<br>Korist<br>Tačka<br>Korist               | uključenja 1:<br>te dugmad<br>uključenja 2:<br>te dugmad                                                                         | kako bi ste podesili "07", "30", "SA2" pritiskajući dugme σκ svaki put.                                                                                                    |  |  |  |
|                                                                                   | Na sliù<br>i nede                                    | an način isprog<br>ju.                                                                                                    | gramirajte nedeljni program 3, za subotu                                                                                                    |  |  |  |
|                                                                                   | Vratite                                              | se na početni                                                                                                    | ekran: Pritisnite 🏧 četiri puta.                                                                                                    |  |  |  |

# Hoval

,,

### 7.2 Kalendar

Kalendar možete koristiti za prebacivanje rada sistema u režim "OFF" ili "RECN" za definisani vremenski period (npr. tokom praznika). Možete definisati najviše pet takvih perioda.

#### Primer

Želite da prebacite režim rada sistema u "OFF" od 4. do 15. avgusta 2010.

| 29-02-2010 09:10<br>22.8 °C                                       | Da biste pristupili glavnom meniju pritisnite dugme M.                                                                                                    |
|-------------------------------------------------------------------|----------------------------------------------------------------------------------------------------|
| AUTO REC                                                          |                                                                                                    |
| 29-02-2010 09:10<br>Lozinka<br>>Podešenja 1<br>Podešenja 2        | Koristite dugmad 🗟 🗟 kako bi ste selektovali "Podešenja<br>1" i pritisnite 📧.                                                                                                    |
| Podešenja 1<br>Zadate vrednosti<br>>Program<br>Udeo spolj vazduha | Koristite dugmad 📧 🗺 kako bi ste selektovali "Program" i<br>pritisnite 🚾.                                                                                                    |
| Program<br>>Kalendar<br>Nedeljni program                          | Koristite dugmad 🗟 😇 kako bi ste selektovali "Kalendar" i<br>pritisnite 🏊                                                                                                    |
| Kalendar 1<br>Iskljuceno                                          | Da biste aktivirali kalendar 1: pritisnite <sup>ok</sup> .<br>Koristite dugmad R S kako bi ste selektovali režim rada<br>"OFF" i pritisnite <sup>ok</sup> .                                                                                                    |
| Kalendar 1<br>OFF<br>04-08-2010<br>15-08-2010                     | Početni datum:<br>Koristite dugmad kako bi ste podesili "04", "08", "2010<br>pritiskajući dugme kako bi ste podesili "04", "08", "2010<br>Krajnji datum:<br>Koristite dugmad kako bi ste podesili "15", "08", "2010<br>pritiskajući dugme kako bi ste podesili "15", "08", "2010 |

Vratite se na početni ekran: Pritisnite M četiri puta.

# Hoval

## 8 Alarmi

Sistem nadzire sam sebe. Svi alarmi se registruju u listi alarma i prikazuju se na Temp-Tronic RC regulatoru. Alarmi prioriteta A se takođe prikazuju i preko zbirnog alarma (ukoliko je ugrađen).

#### 8.1 Lista alarma

| Alarm                                    | Reakcija sistema                                                                                                    | Prioritet |
|------------------------------------------|----------------------------------------------------------------------------------------------------|-----------|
| Kondenz pumpa                            | Uređaj prelazi u režim rada "Off".                                                                                                    | А         |
| Ventilator                               | Uređaj prelazi u režim rada "Off".                                                                                                    | А         |
| Gasni gorionik                           | Uređaj prelazi u režim rada "Off".                                                                                                    | А         |
| Revizioni prekidač                       | -                                                                                                    | В         |
| Senzor temperature tretiranog<br>vazduha | Sistem nastavlja da radi sa minimalnim<br>kapacitetom sve do otklanjanja greške.<br>Zatvaraju se žaluzine svežeg vazduha.<br>Tretirani vazduh se uduvava horizontalno u<br>prostoriju.        | В         |
| Filter                                   | -                                                                                                    | В         |
| Žaluzine svežeg vazduha                  | Uređaj prelazi u režim rada "Off".                                                                                                    | А         |
| Zaštita od smrzavanja                    | <ul> <li>Uređaj prelazi u režim rada "Off";</li> <li>Uključuje se cirkulaciona pumpa<br/>grejnog / rashladnog sistema;</li> <li>Otvara se trokraki mešni ventil grejnog<br/>kruga.</li> </ul> | A         |

U slučaju prekida električnog napajanja:

• na prvom uređaju, isključuju se svi uređaji u regulacionoj zoni;

• na ostalim uređajima, isključuje se uređaj na kojem je prekinuto napajanje.

Ukoliko se ponovo uspostavi električno napajanje, uređaji se automatski vraćaju u prethodni režim rada.

### 8.2 Obrada alarma

| 29-02-2010     | 09:10 |                   | Alarm   | 09:10   |
|----------------|-------|-------------------|---------|---------|
| 22.8 °C<br>AUT | O REC | $\Leftrightarrow$ | 22.8 °C | MAN OFF |

Postupak za obradu alarma:

- Otvorite podmeni "Alarms".
- Ukoliko je potrebno: isključite zbirni alarm.
- Identifikujte koji je alarm u pitanju i na kom uređaju se prikazuje.
- Otklonite kvar.

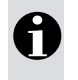

#### Napomena

Detaljnije informacije o otklanjanju kvarova možete pronaći u tehničkoj dokumentaciji za određeni tip uređaja.

• Kada otklonite kvar, uređaj se automatski vraća u prethodni režim rada. Nije potrebno da potvrdite alarm.

# Hoval

#### Primer

Na uređaju br. 1, neispravan je servomotor žaluzina za svež / recirkulacioni vazduh. Na ekranu trepće "Alarm" i aktiviran je signal zbirnog alarma (upozoravajuća lampica, sirena i slično).

| Alarm<br>22.8 °C<br>MA                                | 09:10<br>N OFF | Da biste pristupili glavnom meniju pritisnite dugme M.                                                                                                |
|-------------------------------------------------------|----------------|----------------------------------------------------------------------------------------------------|
| 29-02-2010<br>Režim rada<br>>Alarmi<br>Lozinka        | 09:10          | Koristite dugmad 📧 ा kako bi ste selektovali "Alarmi" i<br>pritisnite 🚾.                                                                              |
| Alarmi<br>Uredaj 8<br>>Zbirni alarm<br>Uredaj 1       | *              | Koristite dugmad 💽 🗺 kako bi ste selektovali "Zbirni<br>alarm" i pritisnite 📧.                                                                        |
| Zbirni alarm<br>Ukljuceno                             |                | Da bi ste isključili zbirni alarm: pritisnite 🧰.                                                                                                    |
| Zbirni alarm<br>Iskljuceno                            |                | Da bi ste se vratili na podmeni "Alarmi": pritisnite M.                                                                                               |
| Alarmi<br>Zbirni alarm<br>>Uredaj 1<br>Uredaj 2       | *              | Pored uređaja na kojem se desio kvar, pojavljuje se trepćuća oznaka "*".<br>Koristite dugmad 📧 🖻 kako bi ste selektovali uređaj br. 1 i pritisnite 🚾. |
| Uredaj 1<br>Filter<br>>Vent. spolj ·<br>Pumpa za kond | vazd !<br>d.   | Aktivirani alarm je označen sa "!".<br>Pročitajte tehničku dokumentaciju za odgovarajući tip<br>uređaja kako biste saznali kako da otklonite kvar.    |

Vratite se na početni ekran: Pritisnite M tri puta.